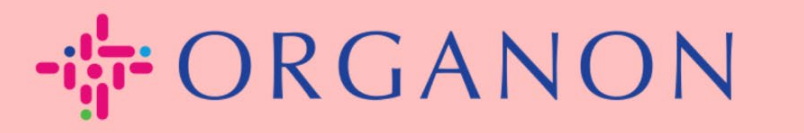

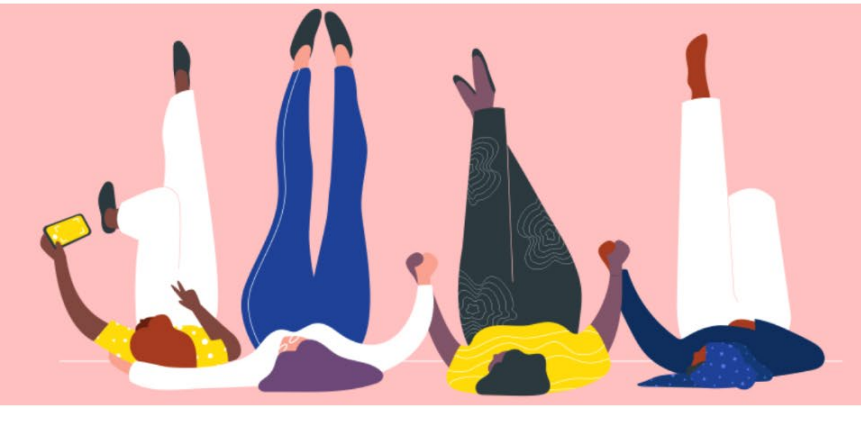

## Trạng thái hóa đơn trên COUPA Hướng dẫn sử dụng

erganon.com 🔵

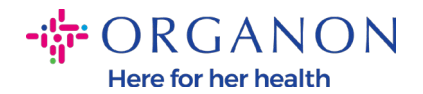

Làm thế nào để kiểm tra trạng thái hóa đơn trên Coupa
1. Đăng nhập Coupa Supplier Portal bằng địa chỉ email và mật khẩu.

| <b>coupa</b> supplier portal |                                 |   | Secure |
|------------------------------|---------------------------------|---|--------|
|                              |                                 |   |        |
|                              | Login                           |   |        |
|                              | Email     Password              |   |        |
|                              | Forgot your password?<br>Login  | l |        |
|                              | New to coupu: CREATE AN ACCOUNT |   |        |

2. Bấm vào nút "Invoices".

## **Coupa** supplier portal

| Home     | Profile Orders                                                       | Service/Time Sheets                  | ASN Inv           | voices        | Catalogs       | Business Performance        | Sourc        |
|----------|----------------------------------------------------------------------|--------------------------------------|-------------------|---------------|----------------|-----------------------------|--------------|
| Invoices | Invoices Lines Payme                                                 | ent Receipts                         |                   |               |                |                             |              |
|          | Invoices                                                             |                                      |                   |               |                | Select Customer             | orga         |
|          | Instructions From Cu<br>{Example text - this is se<br>Create Invoice | stomer<br>t on your Company Informat | tion setup page a | and will be d | isplayed for C | SP and SAN suppliers on the | Invoice list |
|          | Create Invoice from                                                  | PO Create Invoice fro                | m Contract        | Create B      | lank Invoice   | Create Credit Note          |              |
|          | Export to v                                                          |                                      |                   |               |                | View All                    | Ý            |

🛑 🔵 organon.com 🛑

E

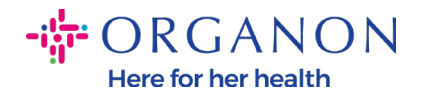

Instructions From Customer

3. họn tên khách hàng từ danh sách phía dưới.

| Select Customer | organon-dev - Test Supplier 098789 | • |
|-----------------|------------------------------------|---|
|                 |                                    |   |

**4.** Sau khi lựa chọn, hệ thống sẽ hiển thị danh sách hóa đơn và trạng thái. Invoices

| Create Invoice from Contract       Create Blank Invoice       Create Credit Note         Export to ~       View All ~       Search ?         Invoice #       Created Date       Status       PO #       Total       Unanswered Comments       Dispute Reason       Actions         None       04/04/23       Draft       9500001621       9,000.00 USD       No                                                                                                    | (Example text - thi<br>Create Inv | is is set on your C<br>OICES 🥡 | ompany Information  | setup page and | will be displayed f | or CSP | and SAN suppliers on t | the Invoice list pa | age}   |         |
|----------------------------------------------------------------------------------------------------|-----------------------------------|--------------------------------|---------------------|----------------|---------------------|--------|------------------------|---------------------|--------|---------|
| View All       Search         Invoice #       Created Date       Status       PO #       Total       Unanswered Comments       Dispute Reason       Actions         None       04/04/23       Draft       9500001621       9,000.00 USD       No       / <       / <                                                                                                    | Create Invoice                    | from PO Cr                     | eate Invoice from ( | Contract       | Create Blank Invo   | ice    | Create Credit Note     |                     |        |         |
| Invoice #         Created Date         Status         PO #         Total         Unanswered Comments         Dispute Reason         Actions           None         04/04/23         Draft         9500001621         9,000.00 USD         No         / X                                                                                                    | Export to 👻                       |                                |                     |                |                     |        | View All               | ~                   | Search | ₽       |
| None         04/04/23         Draft         9500001621         9,000.00 USD         No         Image: None         04/04/23         Draft         9500001621         9,000.00 USD         No         Image: None         Image: None         Image: | Invoice #                         | Created Date                   | Status              | PO #           | Total               | Unan   | swered Comments        | Dispute Reas        | on     | Actions |
| None 04/04/23 Draft 9500001621 9.000.00.USD No                                                                                                    | None                              | 04/04/23                       | Draft               | 9500001621     | 9,000.00 USD        | No     |                        |                     |        | 100     |
|                                                                                                    | None                              | 04/04/23                       | Draft               | 9500001621     | 9,000.00 USD        | No     |                        |                     |        | 100     |
| Revalidate 2 04/03/23 Approved 9500001621 1,000.00 USD No                                                                                                    | Revalidate 2                      | 04/03/23                       | Approved            | 9500001621     | 1,000.00 USD        | No     |                        |                     |        |         |

Dưới đây là trạng thái của hóa đơn và ý nghĩa:

| Invoice Status | Meaning                                 |
|----------------|-----------------------------------------|
| AP Hold        | Đợi review                              |
| Approved       | Hóa đơn đã được phê duyệt để thanh toán |
| Disputed       | Hóa đơn cần chỉnh sửa                   |
| Draft          | Hóa đơn đã được lưu nhưng chưa gửi lên  |

🛑 🔵 organon.com 🔵

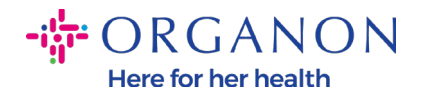

| On Hold          | Hóa đơn đang đợi review từ nhóm khác<br>(ngoài AP)                                                                          |  |
|------------------|----------------------------------------------------------------------------------------------------|--|
| Pending Approval | Đang đợi phê duyệt                                                                                                    |  |
| Pending Receipt  | Đang chờ nhận các mục hóa đơn hoặc vì<br>có vấn đề về dung sai hệ thống, đợi thao<br>tác của người xin hoặc người phê duyệt |  |
| Rejected         | Hóa đơn đã bị từ chối                                                                                                    |  |
| Voided           | Hóa đơn đã bị hủy bỏ                                                                                                    |  |
| Withdrawn        | Hóa đơn đã bị thu hồi                                                                                                    |  |

 Bấm vào số hóa đơn tương ứng có thể kiểm tra những thông tin cụ thể của hóa đơn đó.

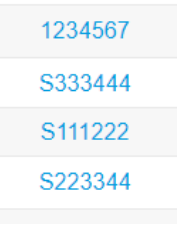

6. Hóa đơn sẽ được hiện thị, bạn có thể xem trạng thái của hóa đơn đó.

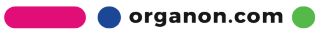

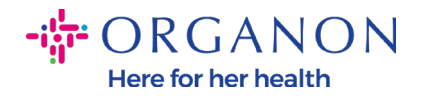

| General Info    | 0                                |                                |
|-----------------|----------------------------------|--------------------------------|
| Invoice #       | S333444                          |                                |
| Invoice Date    | 02/16/23                         |                                |
| Payment Term    | Z507-Within 30                   | days from invoice date due net |
| Delivery Date   | 02/16/23                         |                                |
| Currency        | USD                              |                                |
| Delivery Number | None                             |                                |
| Status          | Approved                         |                                |
| Shipping Term   | FCA                              | I                              |
| Legal Invoice   | download                         |                                |
| Supplier Notes  | None                             |                                |
| Attachments     | $T_{\ensuremath{\text{T}}}$ Demo |                                |
| Discount Amount | None                             |                                |

**Note**: Thông tin cụ thể về thanh toán hóa đơn có thể không xem được trên Coupa, vì các lý do sau đây:

a. Hóa đơn chưa đến hạn.

b. Nếu trạng thái hóa đơn không phải "Approved" (hoặc hóa đơn không xuất hiện trên Coupa), nhà cung cấp có thể liên hệ bộ phận Helpdesk để biết thêm chi tiết.

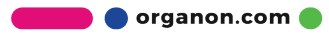